## Deux possibilités :

- S'abonner au flux RSS à Partir d'une page Web
- S'abonnez au flux RSS via Outlook si vous utilisez cette application de messagerie sur votre poste informatique.

## La première étape est commune aux deux :

Se rendre sur la page d'accueil du site SBSSA (<u>https://sbssa.ac-versailles.fr/</u>) En bas de page cliquer sur **« Flux RSS »** 

## A ) FLUX RSS A PARTIR D'UNE PAGE WEB :

| <ul> <li>https://sbssa.ac-versailles.fr/spip.php?page=backenu</li> <li>mec Firefox          Webmail          Authentification         Webmail         Authentification         Image: Plone         SBSSA - Sciences Biolo     </li> <li>ux en utilisant         Marque-pages dynamiques         Ser Marque-pages dynamiques pour s'abonner aux flux.         S'abonner maintenant      </li> </ul> |
|----------------------------------------------------------------------------------------------------|
| rec Firefox Debenail Authentification Dependent SBSSA - Sciences Biolo<br>lux en utilisant Marque-pages dynamiques v<br>ser Marque-pages dynamiques pour s'abonner aux flux.<br>S'abonner maintenant 1                                                                                                    |
| ux en utilisant Marque-pages dynamiques V<br>ser Marque-pages dynamiques pour s'abonner aux flux.<br>S'abonner maintenant 4                                                                                                    |
| ux en utilisant Marque-pages dynamiques Y<br>ser Marque-pages dynamiques pour s'abonner aux flux.<br>S'abonner maintenant 1                                                                                                    |
| ser Marque-pages dynamiques pour s'abonner aux flux.                                                                                                    |
| S'abonner maintenant 1                                                                                                    |
| S'abonner maintenant 🗲                                                                                                    |
|                                                                                                    |
|                                                                                                    |
| avec un marque-page dynamique 🛛 🕹 🚽                                                                                                    |
| SPSSA Sciencer Piologiquer et Sciencer Socialer A                                                                                                    |
| es Appliquées De Vers                                                                                                    |
| Barre personnelle                                                                                                    |
| S'abopper Appuler                                                                                                    |
| laires                                                                                                    |
|                                                                                                    |
|                                                                                                    |

Cliquer sur « **S'abonner maintenant** » puis sur « **S'abonner** ». Votre abonnement au Flux RSS sera enregistré dans la barre personnalisée de la page WEB

## **B** ) FLUX RSS A PARTIR DE OUTLOOK

Copier l'URL du flux RSS du site SBSSA

| ≫ SBSSA - Sciences Biologiques et 🗙 🕂                                            |                                                                                                    |  |
|----------------------------------------------------------------------------------|----------------------------------------------------------------------------------------------------|--|
| (←) → e                                                                          | ttps://sbssa.ac-versailles.fr/spip.php?page=backend                                                                                                    |  |
| 🌣 Les plus visités 👅 Débuter avec Firefox 🜐 Webmail 🔹 Authentification 🦪 a plane |                                                                                                    |  |
|                                                                                  | S'abonner à ce flux en utilisant Marque-pages dynamiques v<br>Toujours utiliser Marque-pages dynamiques pour s'abonner aux flux.<br>S'abonner maintenant |  |

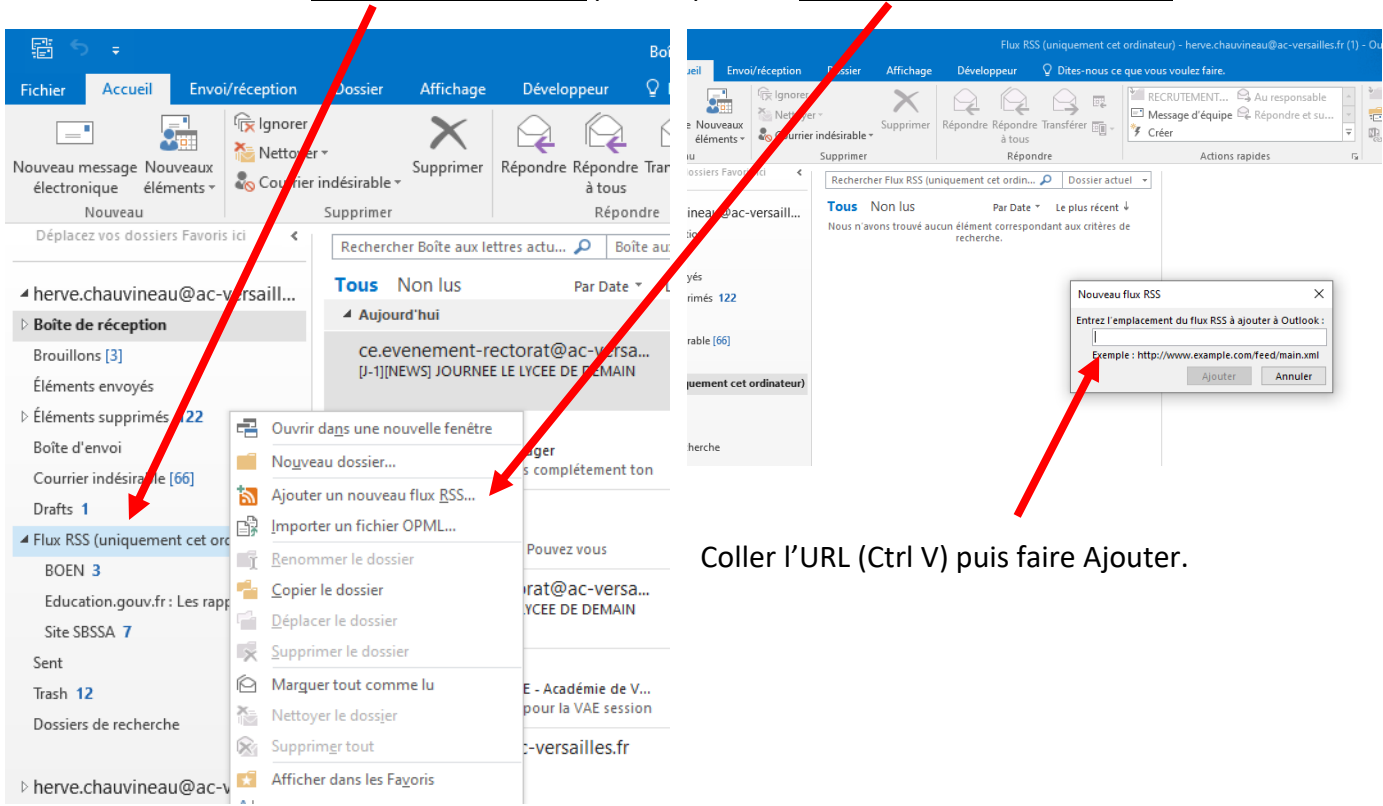

Dans Outlook faire un clic droit sur flux RSS puis cliquer sur ajouter un nouveau flux RSS.